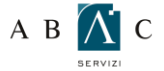

### А В 🚺 С О GUIDA ALLA CONFIGURAZIONE DI OUTLOOK 2010

Prima di procedere alla configurazione assicurati di aver installato il certificato SSL come indicato nella guida: GUIDA PER L'INSTALLAZIONE DEL CERTIFICATO SSL.

Per procedere alla configurazione, apri Outlook 2010 e seleziona dal menu principale la voce "File"

Dal menu "File" clicca su "Informazioni" e "Aggiungi account" (ATTENZIONE! Se già disponi di un account, per modificarlo fai click sulla scheda "File". Nella scheda "Informazioni" fai click su "Impostazioni account" e poi, nuovamente, su "Impostazioni account". Nella scheda "Posta elettronica" seleziona l'account, e fai click su Cambia. Vai su "Informazioni Server" e segui quindi le indicazioni a partire dal punto 5)

| 0 = "                                        |                                                                                   |                                                                                                    |
|----------------------------------------------|-----------------------------------------------------------------------------------|----------------------------------------------------------------------------------------------------|
| File Home Ir                                 | nvia/Ricevi Cartella Visua                                                        | lizza Outlook Connector 2.2                                                                                                    |
| Salva con nome       Informazioni       Apri | Informazioni a<br>Nessun account disponib<br>caratteristiche.<br>Aggiungi account | ICCOUNT<br>ile. Aggiungere un account di posta elettronica per attivare ulteriori                                                                     |
| Stampa<br>Guida<br>🗈 Opzioni                 | Im<br>Cor<br>Impostazioni<br>account ~                                            | <b>sostazioni account</b><br>Isente di modificare le impostazioni dell'account e di configurare<br>riori connessioni.                                 |
| 🔀 Esci                                       | Strumenti<br>pulizia *                                                            | <b>izia cassetta postale</b><br>Isente di gestire la dimensione della cassetta postale svuotando la<br>Isella Posta eliminata e archiviando elementi. |

Seleziona "Configura manualmente le impostazioni del server o i tipi di server aggiuntivi" e clicca su "Avanti".

| 🔘 Account di posta elettr     | onica                                                          |
|-------------------------------|----------------------------------------------------------------|
| Nome:                         |                                                                |
|                               | Esempio: Alice Ciccu                                           |
| Indirizzo di posta elettronio |                                                                |
|                               | Esempio: accu@concoso.com                                      |
| Password:                     |                                                                |
| Conferma password:            | Digitare la password fornita dal provider di servizi Internet. |
| © SMS                         |                                                                |

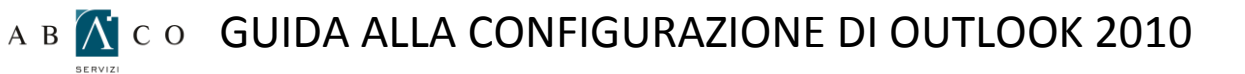

Seleziona il servizio corretto: "Posta elettronica internet". Clicca su "Avanti".

| Aggiunta nuovo account                                                                                                    |                                         |
|----------------------------------------------------------------------------------------------------|-----------------------------------------|
| Scegliere il servizio                                                                                                    | ×                                       |
| Posta elettronica Internet<br>Connetti al server POP o IMAP per inviare e ricevere messaggi di pos                                              | sta elettronica.                        |
| Microsoft Exchange o servizio compatibile<br>Connetti e accedi ai messaggi di posta elettronica, al calendario, ai contra di posta elettronica. | iontatti, ai fax e ai messaggi vocali.  |
| SMS<br>Connetti a un servizio di messaggistica per dispositivi mobili.                                                                          |                                         |
| Connetti a uno dei tipi di server indicati di seguito. Fax Mail Transport Outlook Connector for MDaemon 2.2                                     |                                         |
|                                                                                                    | <indietro avanti=""> Annulla</indietro> |

Inserisci nel campo "nome" il nome dell'agenzia seguito dal network (Professionecasa). Nel campo "indirizzo di posta elettronica" l'indirizzo email completo. Nel campo "Tipo di account": POP3. Nel campo "server di posta in arrivo": pop3.professionecasa.com. Nel campo "Server posta in uscita": smtpauth.professionecasa.com. Nel campo nome utente l'indirizzo email completo. Nel campo "password" la password della posta elettronica. Dopo aver inserito la password, ricordati di selezionare "Memorizza password", quindi clicca "Altre Impostazioni"

| Tutte le seguenti imposta                                                                                                    | onica Internet<br>zioni sono necessarie per il funzionar        | rento dell'account di posta elettronica.                                                                                                    |  |  |  |  |
|----------------------------------------------------------------------------------------------------|-----------------------------------------------------------------|----------------------------------------------------------------------------------------------------|--|--|--|--|
| Informazioni utente                                                                                                    |                                                                 | Prova impostazioni account                                                                                                    |  |  |  |  |
| Nome:<br>Indrizzo posta elettronica:                                                                                                    |                                                                 | Dopo aver immesso le informazioni richieste, é consigliabile<br>provare l'account scegliendo il pulsante in basso. È<br>necessaria la connessione di rete. |  |  |  |  |
| Informazioni server         Tipo account:       POP3         Server posta in arrivo:       pop3 professionecasa com         Server posta in uscita (SMTP):       smtpauth.professionecesa         Informazioni accesso       smtpauth.professionecesa | Prova impostazioni account                                      |                                                                                                    |  |  |  |  |
|                                                                                                    | POP3                                                            | The second second second second second                                                                                                    |  |  |  |  |
|                                                                                                    | pop3.professionecasa.com                                        | [⊻]Prova impostazioni account facendo dic su Avanti.                                                                                                    |  |  |  |  |
|                                                                                                    | smtpauth.professionecasa                                        | Recapita nuovi messaggi in:                                                                                                    |  |  |  |  |
|                                                                                                    | Nuovo file di dati di Outlook File di dati di Outlook esistente |                                                                                                    |  |  |  |  |
| Nome utente:                                                                                                    |                                                                 | Sfogla                                                                                                    |  |  |  |  |
| Password:                                                                                                    |                                                                 |                                                                                                    |  |  |  |  |
| V M                                                                                                    | lemorizza password                                              |                                                                                                    |  |  |  |  |
| Richiedi accesso con autenti<br>(SPA)                                                                                                    | cazione password di protezione                                  | Altre impostazioni                                                                                                    |  |  |  |  |
|                                                                                                    |                                                                 |                                                                                                    |  |  |  |  |

# A B C O GUIDA ALLA CONFIGURAZIONE DI OUTLOOK 2010

Seleziona la scheda "Generale". Inserisci nel campo "Account di posta" l'indirizzo email completo.

| Generale Server de                     | lla posta in uscita | Connessione      | Impostazioni avanzat  |
|----------------------------------------|---------------------|------------------|-----------------------|
| Account di posta                       |                     |                  |                       |
| Digitare il nome da<br>Microsoft Mail" | assegnare all'acco  | ount, ad esempio | "Lavoro" o "Server di |
|                                        |                     |                  |                       |
| Altre informazioni ute                 | nte                 |                  |                       |
| Organizzazione:                        |                     |                  |                       |
| Indirizzo risposte:                    |                     |                  |                       |
|                                        |                     |                  |                       |
|                                        |                     |                  |                       |
|                                        |                     |                  |                       |
|                                        |                     |                  |                       |
|                                        |                     |                  |                       |
|                                        |                     |                  |                       |
|                                        |                     |                  |                       |
|                                        |                     |                  |                       |
|                                        |                     |                  |                       |

Seleziona la scheda "Server della posta in uscita". Spunta le voci "Il server della posta in uscita (SMTP) richiede l'autenticazione" e "Utilizza le stesse credenziali del server della posta in arrivo".

|           | n posta elet    | tronica Interne    | t                 | 2                     |
|-----------|-----------------|--------------------|-------------------|-----------------------|
| Generale  | Server della    | posta in uscita    | Connessione       | Impostazioni avanzate |
| 🗸 Il serv | er della posta  | a in uscita (SMTP) | richiede l'auter  | nticazione            |
| 🔘 Uti     | lizza le stesse | e impostazioni de  | l server della po | osta in arrivo        |
| O Ac      | cedi con        |                    |                   |                       |
| No        | ome utente:     |                    |                   |                       |
| Pa        | issword:        |                    |                   |                       |
|           |                 | √ Memorizza pa     | assword           |                       |
|           | Richiedi aut    | enticazione pass   | word di protezio  | one (SPA)             |
|           |                 |                    |                   |                       |
|           |                 |                    |                   |                       |

## A B 🚺 C O GUIDA ALLA CONFIGURAZIONE DI OUTLOOK 2010

8

Seleziona la scheda "Impostazioni avanzate". Verifica che nel campo "Server posta in uscita (SMTP)" il valore sia "25" e che nel menù a tendina "Utilizzare il tipo di connessione crittografata seguente:" sia selezionato "Nessuna". Clicca su "OK".

Per poter visualizzare la posta elettronica anche tramite Web mail, consigliamo di spuntare la voce "Lascia una copia dei messaggi sul server", e di indicare come numero di giorni 3.

| Generale  | Server della por     | sta in uscita   | Conne     | ssione     | Imposta   | zioni ava | inzate |
|-----------|----------------------|-----------------|-----------|------------|-----------|-----------|--------|
| Numeri po | orte server          |                 | 0.8       |            |           |           |        |
| Server    | posta in arrivo (P   | OP3): 🔟         |           | Valori pre | definiti  | 1         |        |
| 13        | I server richiede    | una conness     | ione crit | tografat   | a (SSL)   |           |        |
| Server    | posta in uscita (S   | MTP): 25        |           |            |           |           |        |
| Utili     | zzare il tipo di con | nnessione cri   | ttografa  | ta segue   | nte: N    | lessuna   |        |
| Timeout s | erver                |                 | 000.0030  |            |           |           |        |
| Breve     | ~                    | Lungo 1         | minuto    |            |           |           |        |
| Recapito  |                      |                 | _         |            |           |           | -      |
| Laso      | ia una copia dei r   | messaggi sul    | server    |            |           |           |        |
| 1         | Rimuovi dal serve    | er dopo 3       | *         | giorni     |           |           |        |
|           | Rimuovi dal serve    | er dopo l'elimi | nazione   | da "Post   | a elimina | ta"       |        |
|           |                      |                 |           |            |           |           |        |
|           |                      |                 |           |            |           |           |        |
|           |                      |                 |           |            |           |           |        |
|           |                      |                 |           |            |           |           |        |
|           |                      |                 |           |            |           |           |        |

#### Clicca su "Avanti"

| Tutte le seguenti imposta                                                                                                    | onica Internet<br>zoni sono necessarie per il funzionar   | iento dell'account di posta elettronica.                                                                                                    |
|----------------------------------------------------------------------------------------------------|-----------------------------------------------------------|----------------------------------------------------------------------------------------------------|
| Informazioni utente                                                                                                    |                                                           | Prova impostazioni account                                                                                                    |
| Nome:<br>Indirizzo posta elettronica:<br>Informazioni server<br>Tipo account:<br>Server posta in arrivo:<br>Server posta in uscita (SMTP):<br>Informazioni accesso | POP3   pop3 professionecasa com  smtpauth.professionecasa | Dopo aver immesso le informazioni richieste, è consigliabili<br>provare l'account scegliendo il pulsante in basso. È<br>necessaria la connessione di rete.<br>Prova impostazioni account<br>Prova impostazioni account facendo clic su Avanti<br>Recapita nuovi messaggi in:<br>Nuovo file di dati di Outlook<br>File di dati di Outlook esistente |
| Password:                                                                                                    |                                                           | Sfogla                                                                                                    |
| Richiedi accesso con autenti<br>(SPA)                                                                                                    | emorizza password<br>cazione password di protezione       | Altre impostazioni                                                                                                    |

# A B C O GUIDA ALLA CONFIGURAZIONE DI OUTLOOK 2010

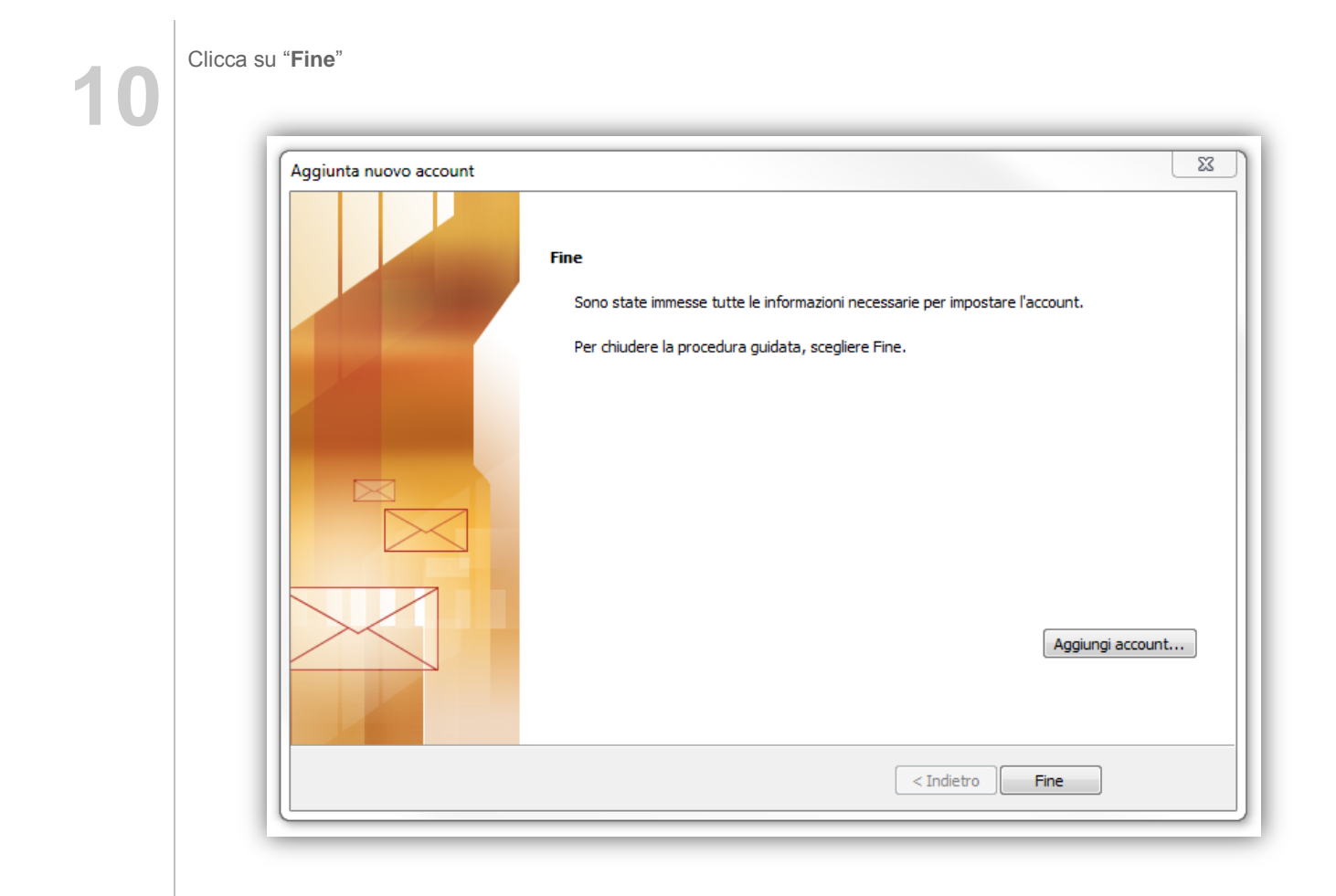